#### 1. 画面

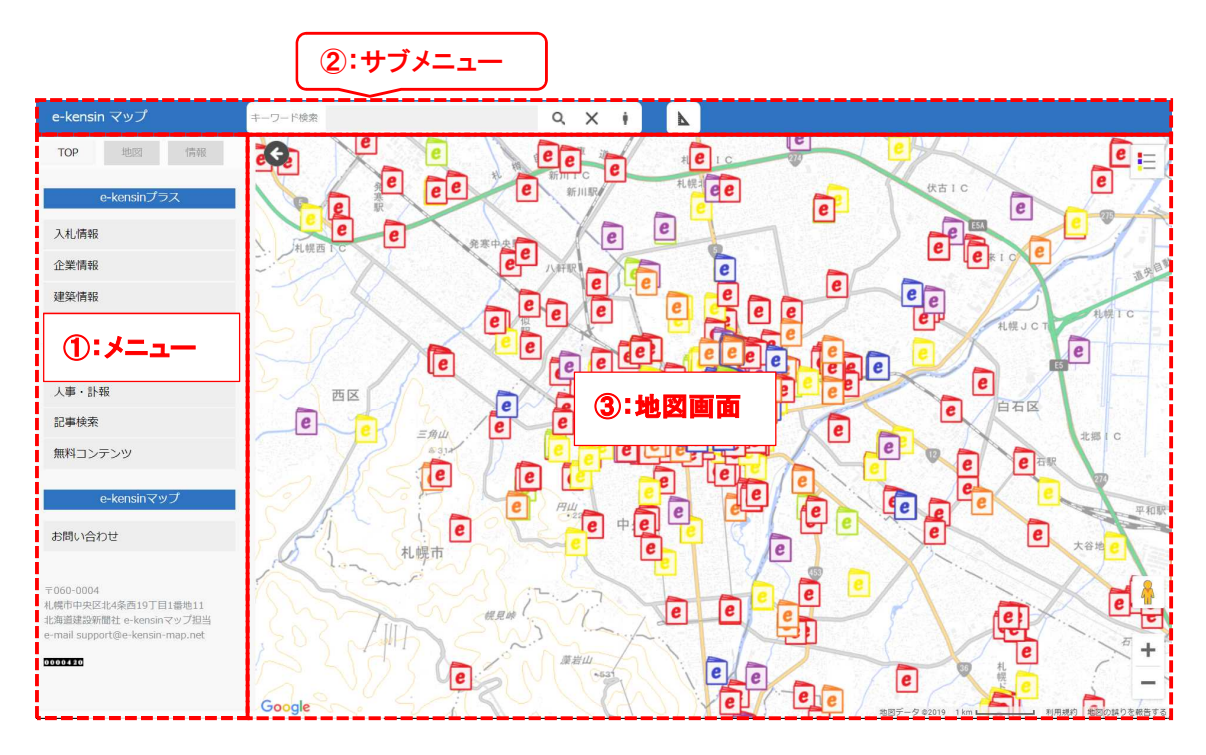

# ① メニュー

「TOP」タブ:e-kensin プラスメニュー及び e-kensin プラスの案内 「地図」タブ:地図操作メニュー 「情報」タブ:今後の各種サービスリリースなどの案内

## 2 サブメニュー

キーワード検索:任意の文字を入力して「o」をクリック ストリートビュー別ウィンドウ表示:「」」をマウスでクリック後、地図上をクリック 計測機能:「N」をクリック後、距離・面積を選択後、地図上をクリック。 終了は、再度「N」をクリックする。

### ③ 地図画面

拡大縮小:右下の+、-で、拡大縮小 ストリートビュー:「↓」をクリック後、地図の任意の場所をクリック 凡例:「≒」後述の「表示地図選択」の「用途指定」の凡例

# 2. メニュー

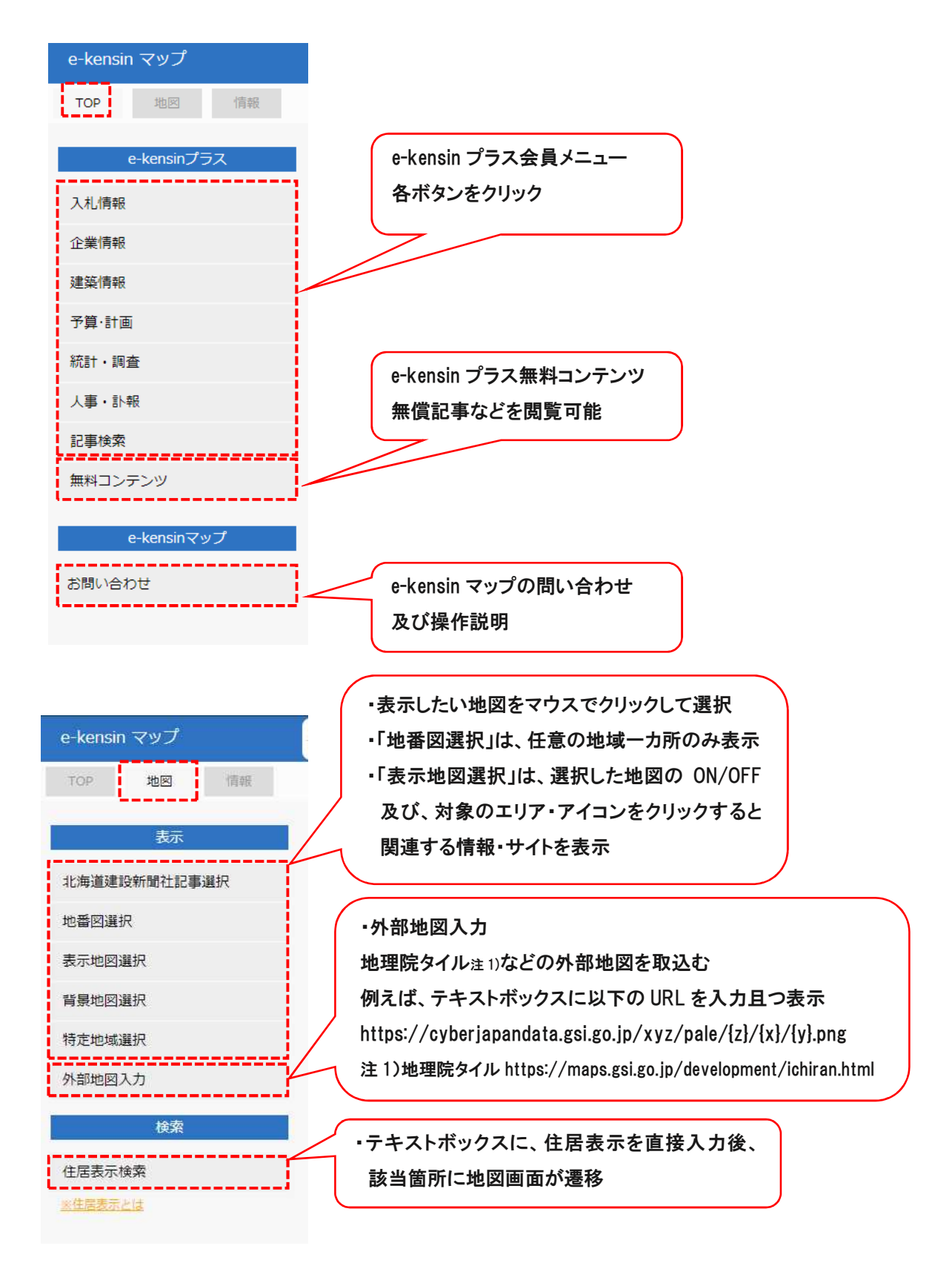

\_ .

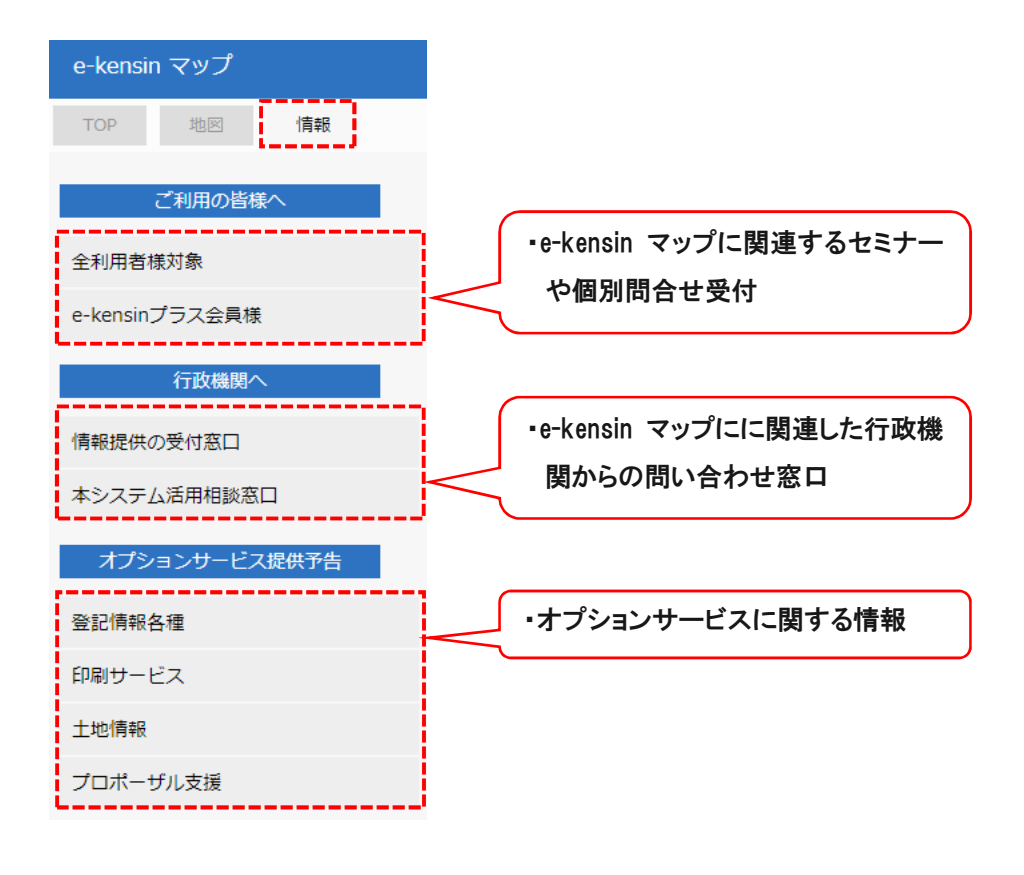